## Create Account on Eazysafe Learning Centre Platform

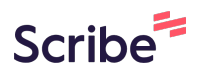

1 Navigate to either<u>https://eazysafelc.com/zimmergalway</u> or<u>https://eazysafelc.com/zimmershannon</u>

| 2 Click "Create Account" |                                                |  |
|--------------------------|------------------------------------------------|--|
|                          | Zimmer Galway                                  |  |
|                          |                                                |  |
|                          | LOGIN                                          |  |
|                          | & PASSWORD                                     |  |
|                          | Login Create Account                           |  |
|                          | Help and Feedback! I've forgotten my password. |  |
|                          |                                                |  |
|                          |                                                |  |
|                          |                                                |  |

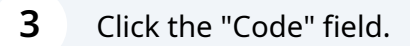

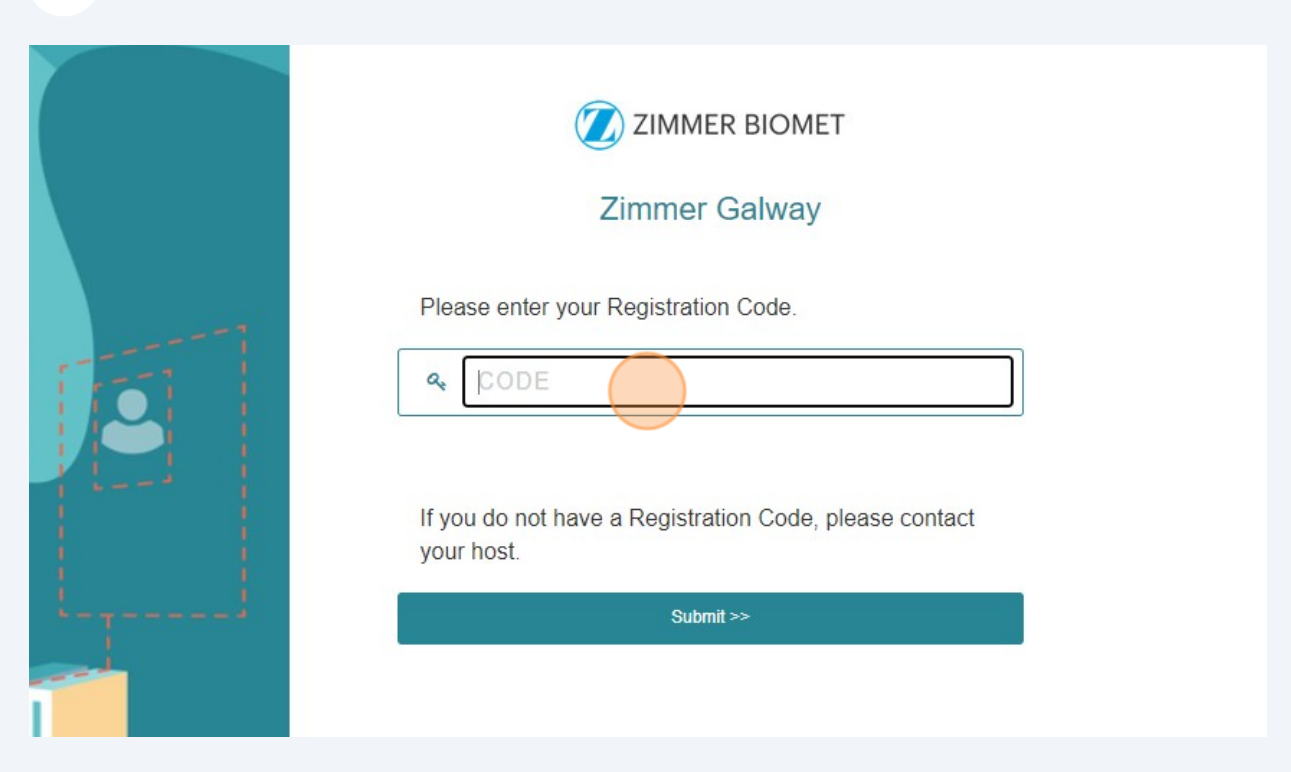

| 4 Click the "Cod | e" field.                                                                                             |
|------------------|----------------------------------------------------------------------------------------------------|
|                  | Descenter your Registration Code.   If you do not have a Registration Code, please contact your host. |
| <b>**</b>        |                                                                                                    |

## **5** Enter your details and click on the arrow.

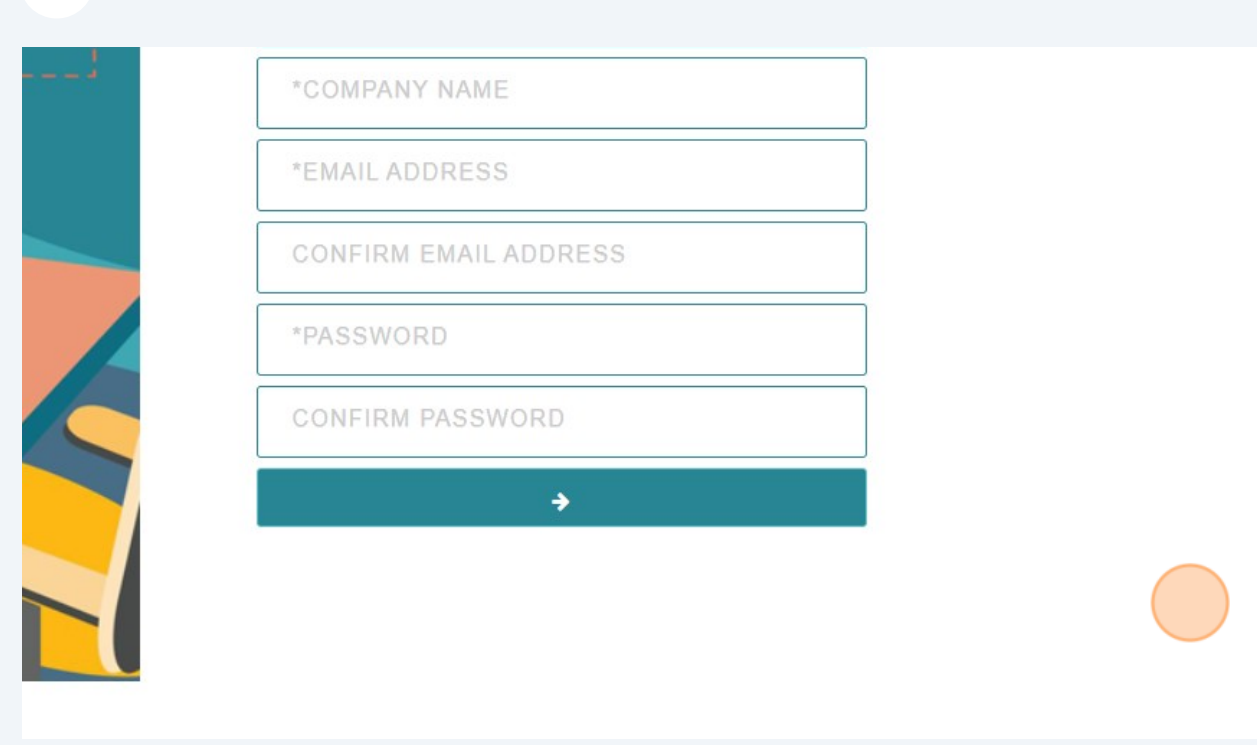